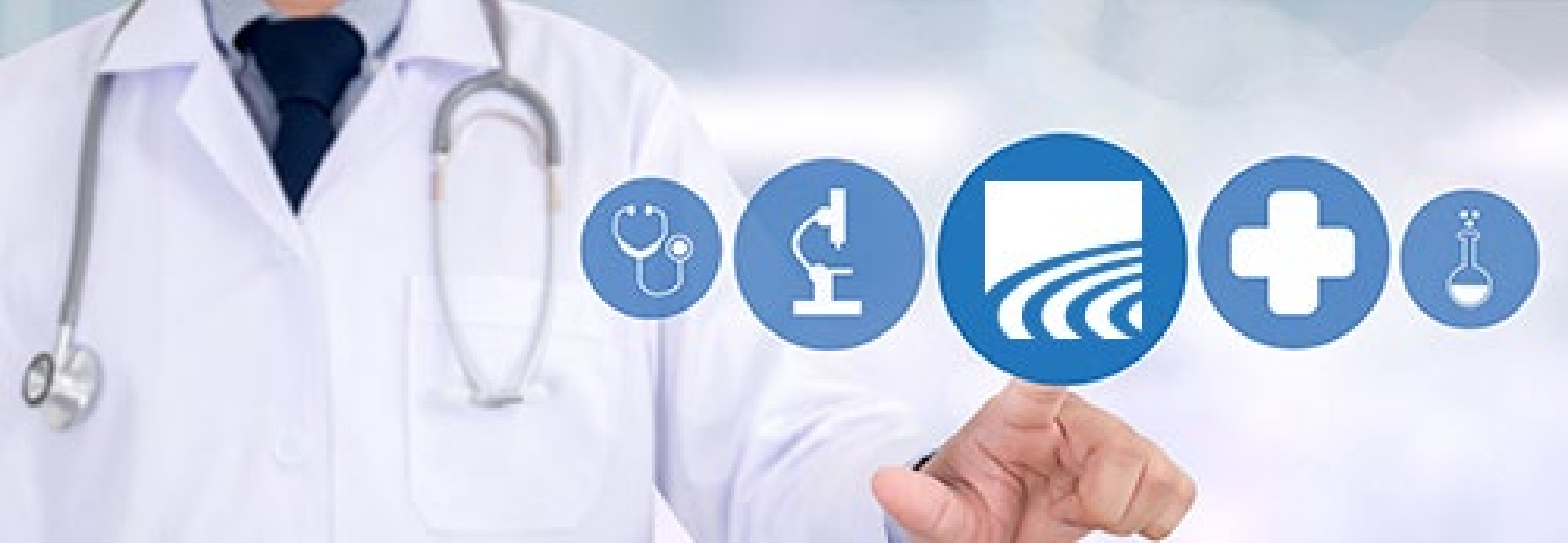

# **CurrentCare Population Explorer: Overview & Navigation**

**April 2025** 

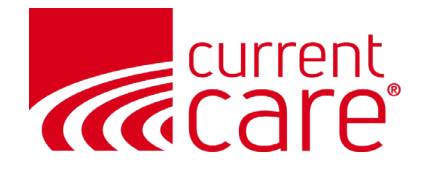

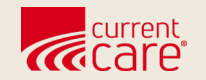

# Overview

- Encounter Notifications
- Accessing Population Explorer
- Pages of Encounters
- Refresh

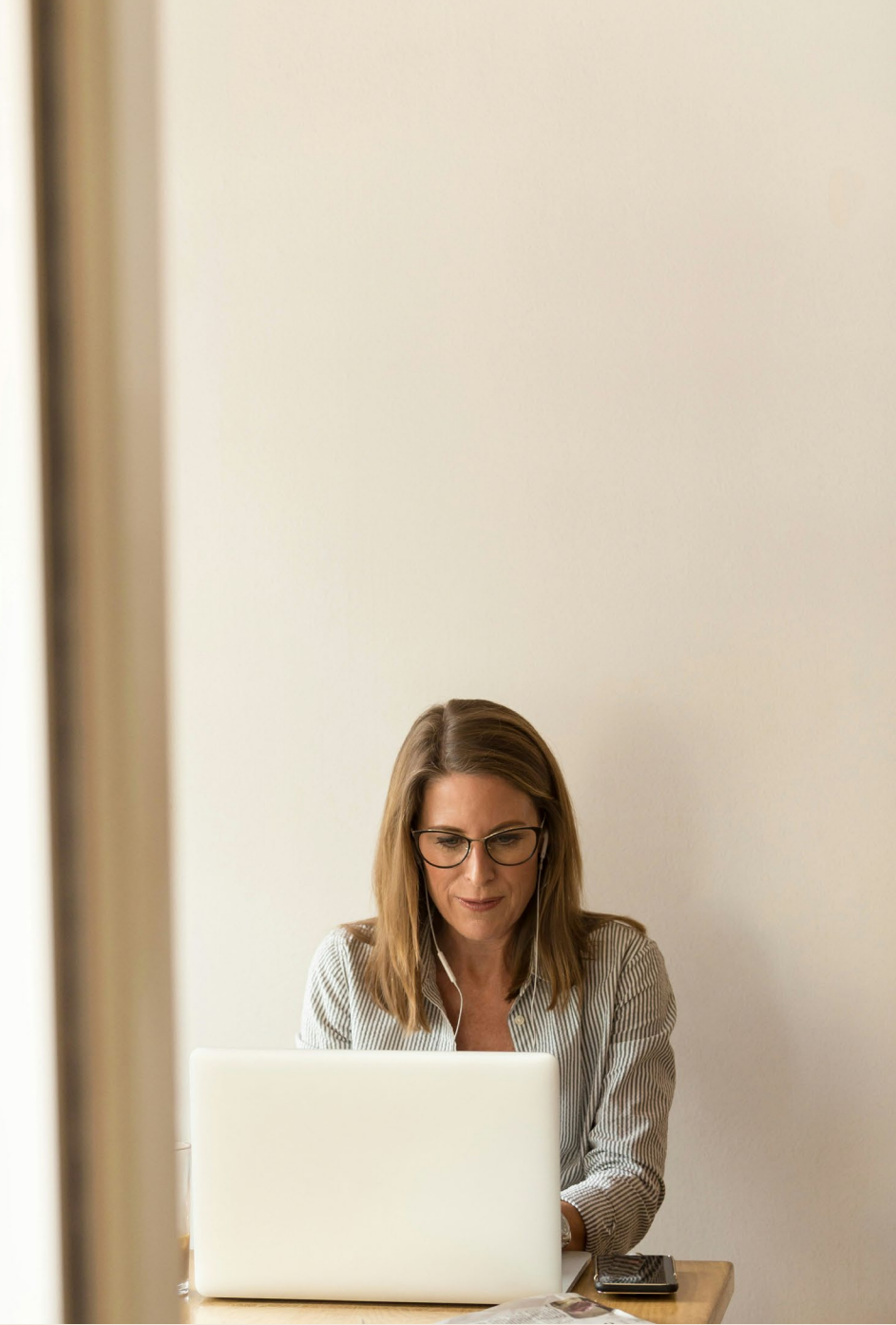

#### **Encounter Notifications**

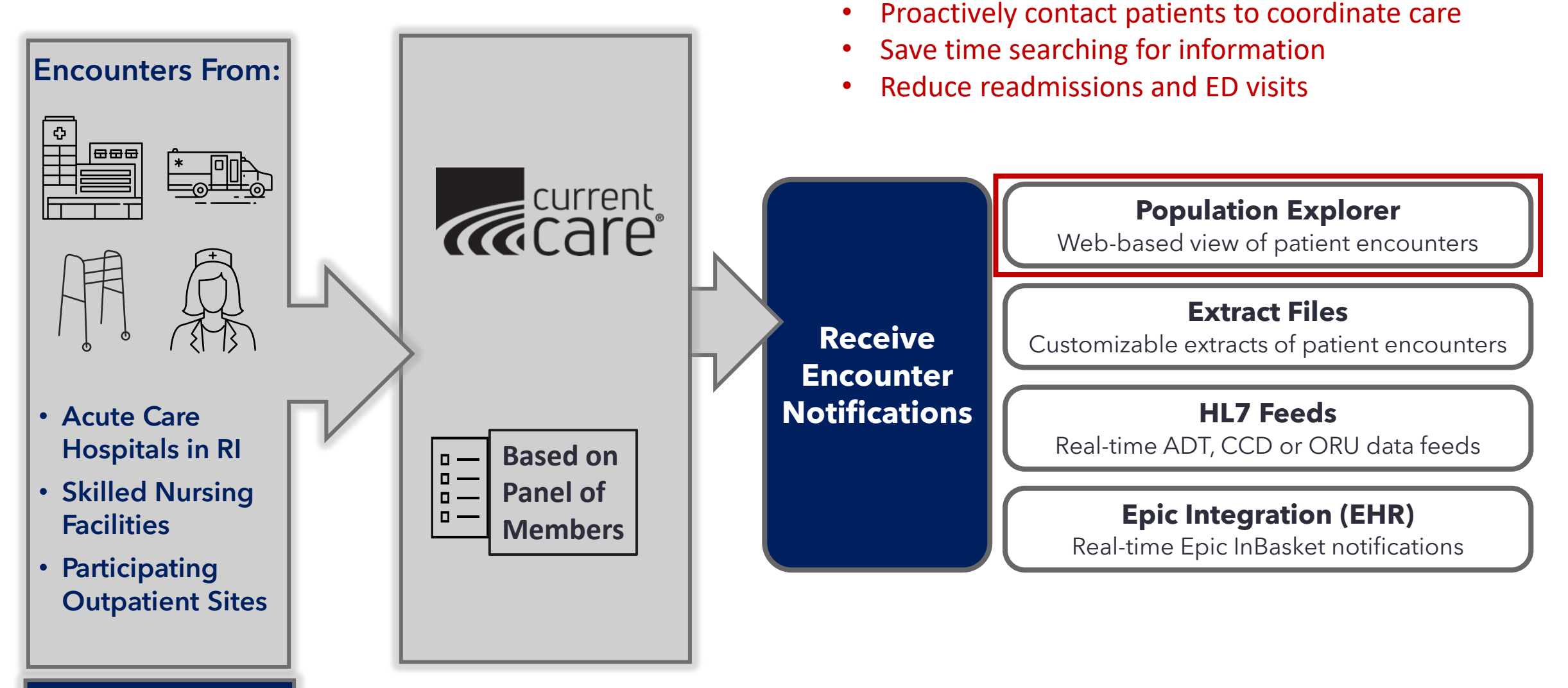

CurrentCareRI.org/ DataGuide

Encounter Notifications are provided free of charge to authorized clinical teams. Not available for patients who have opted out of CurrentCare Data Sharing.

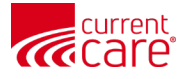

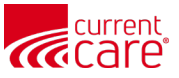

### **Accessing Population Explorer**

- Your HIE Admins can grant you access to Population Explorer.
- It is displayed in the right pane of <u>CurrentCare Portal</u>.
- To open the full view, click any patient row or the blue bar.

| current                                                                                                    |                                                                                |                              |                      |                                                                                                    |
|----------------------------------------------------------------------------------------------------|--------------------------------------------------------------------------------|------------------------------|----------------------|----------------------------------------------------------------------------------------------------|
| © CRISP. All Rights Reserved.                                                                                                    |                                                                                | AT HIE ADMIN(S)              | SEND FEEDBACK Q PROD | UCT UPDATES 🎍 Your Name 🕩 LOGOUT                                                                                                    |
| প номе                                                                                                    |                                                                                |                              | Search Appl          | cations & Reports X Q                                                                                                    |
| Q Patient Search                                                                                                    | Search Results                                                                 | Date of Birth Gender Address | Match Sco            | re                                                                                                    |
| First Name *     Last Name *       Date of Birth *     Gender       SSN     Reset       Your Dashboard     For applications requiring pate | No records found<br>ient context, please start by using the Patient Search int | erface above.                |                      | RICC - Demo CEND Panel (RICC_CEND)                                                                                                    |
| HIE Admin Tool Panel Processor                                                                                                    | User Guide & Help                                                              |                              |                      | Facility: RICC - Demo Hospital Source         Hudson_DEMO, Laura       DOB: 1991-01-01         Admit Date: 2025-01-15 13:26       Female         Notification Type: Outpatient Encounter         Facility: RICC - Demo Ambulatory Source         Rodriguez_DEMO, Ashley       DOB: 1957-01-01         Admit Date: 2025-01-15 13:02       Female         Notification Type: Outpatient Encounter         Facility: RICC - Demo Other Source         I       of 27 > >> |

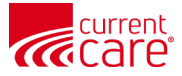

#### **Pages of Encounters**

|        | Brow<br>Adm<br>Notif<br>Facil | rn_DEMC<br>it Date: <b>2</b><br>ication 1<br>ity: <b>RICC</b> | ), Amy<br>2 <b>024-12-</b><br>Type: <b>Out</b><br><b>: - Demo</b> | 29 08:40<br>patient Enc<br>Hospital So | DOB:<br>ounter<br>ource | 1963-0<br>Fei | 1-01<br>male |        |
|--------|-------------------------------|---------------------------------------------------------------|-------------------------------------------------------------------|----------------------------------------|-------------------------|---------------|--------------|--------|
|        | Hobb<br>Adm<br>Notif<br>Facil | os_DEM(<br>it Date: <b>2</b><br>ication 1<br>ity: <b>RICC</b> | D, Shawn<br>2024-12-<br>Type: Out<br>: - Demo                     | 28 19:57<br>patient Enc<br>Hospital So | DOB:<br>ounter<br>ource | 1988-0<br>I   | 1-01<br>Male |        |
| ▲ Hide | «                             | <                                                             | 2                                                                 | of 27                                  | >                       | »             | £            | Y<br>Y |

- Each encounter has a row.
- All related patient events are consolidated into one encounter row.
- Each page shows 25 notifications.
- Use Arrows to move between pages or jump to a page by typing in the number.

#### **NOTE:**

Historical encounter data will not be migrated to the new CurrentCare platform. Encounter history will not be accurate until 180 days after go-live for each facility who shares data into CurrentCare.

This began in January 2025 and will continue throughout April and beyond.

Follow our DataGuide for updates on the timing of encounter data: <u>CurrentCareRI.org/DataGuide</u>

|       | Brown_DEMO, Amy         | 62   | F | 103DEMO |   | RICC - Demo Hospital Source | Hospital  | Very Goo          |
|-------|-------------------------|------|---|---------|---|-----------------------------|-----------|-------------------|
|       | Moore_DEMO, Christopher | r 71 | М | 105DEMO |   | RICC - Demo Hospital Source | Hospital  | Excellent         |
|       | Hobbs_DEMO, Shawn       | 37   | М | 102DEMO |   | RICC - Demo Hospital Source | Hospital  | Very Goo 🔻        |
| ► Hic | « < Page                | 2    | c | of 27 > | » | S                           | Displayir | ng 26 - 50 of 652 |

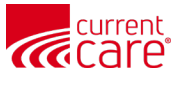

#### **Encounter Refresh**

| Brown<br>Admit<br>Notifi<br>Facilit | n_DEMO<br>t Date: 2<br>cation 1<br>ty: <b>RICC</b>        | ), Amy<br>2 <b>024-12-</b><br>Type: <b>Out</b><br>: <b>- Demo</b>   | 29 08:40<br>patient Enc<br>Hospital So | DOB:<br>ounter<br>ource | 1963-01<br>Fen | 1-01<br>nale |   |
|-------------------------------------|-----------------------------------------------------------|---------------------------------------------------------------------|----------------------------------------|-------------------------|----------------|--------------|---|
| Hobb<br>Admit<br>Notifi<br>Facilit  | s_DEM(<br>t Date: <b>2</b><br>cation 1<br>ty: <b>RICC</b> | D, Shawn<br>2 <b>024-12-</b><br>Type: <b>Out</b><br><b>: - Demo</b> | 28 19:57<br>patient Enc<br>Hospital So | DOB:<br>ounter<br>ource | 1988-0'<br>N   | 1-01<br>Nale |   |
| «                                   | <                                                         | 2                                                                   | of 27                                  | >                       | »              | Ð            | ţ |

- Notification updates are fetched every 25 minutes but are not automatically loaded to the interface to avoid interrupting user workflows.
- After a sync occurs, new notifications appear automatically in a red icon at the top of the list. Click the 'Refresh' icon to load any new notifications.
- "No data to display" will appear until a notification is received.
- If there are new notifications in a different panel you're not currently viewing, a small red icon appears in the upper-right corner.

|        | Browr | DEMO,   | Amy         | 62 | F | 10    | 3DEM0  |   | RICC - Dem | no Hospital Source | Hospital | Very Goo           |
|--------|-------|---------|-------------|----|---|-------|--------|---|------------|--------------------|----------|--------------------|
|        | Moore | e_DEMO, | Christopher | 71 | М | 10    | )5DEMO |   | RICC - Dem | no Hospital Source | Hospital | Excellent          |
|        | Hobbs | s_DEMO, | Shawn       | 37 | М | 10    | 2DEMO  |   | RICC - Dem | no Hospital Source | Hospital | Very Goo 🛡         |
| ▲ Hide | «     | <       | Page        | 2  | ( | of 27 | >      | * | ß          |                    | Display  | ing 26 - 50 of 652 |

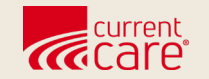

# Navigating Population Explorer

- Layout
- Select a Panel

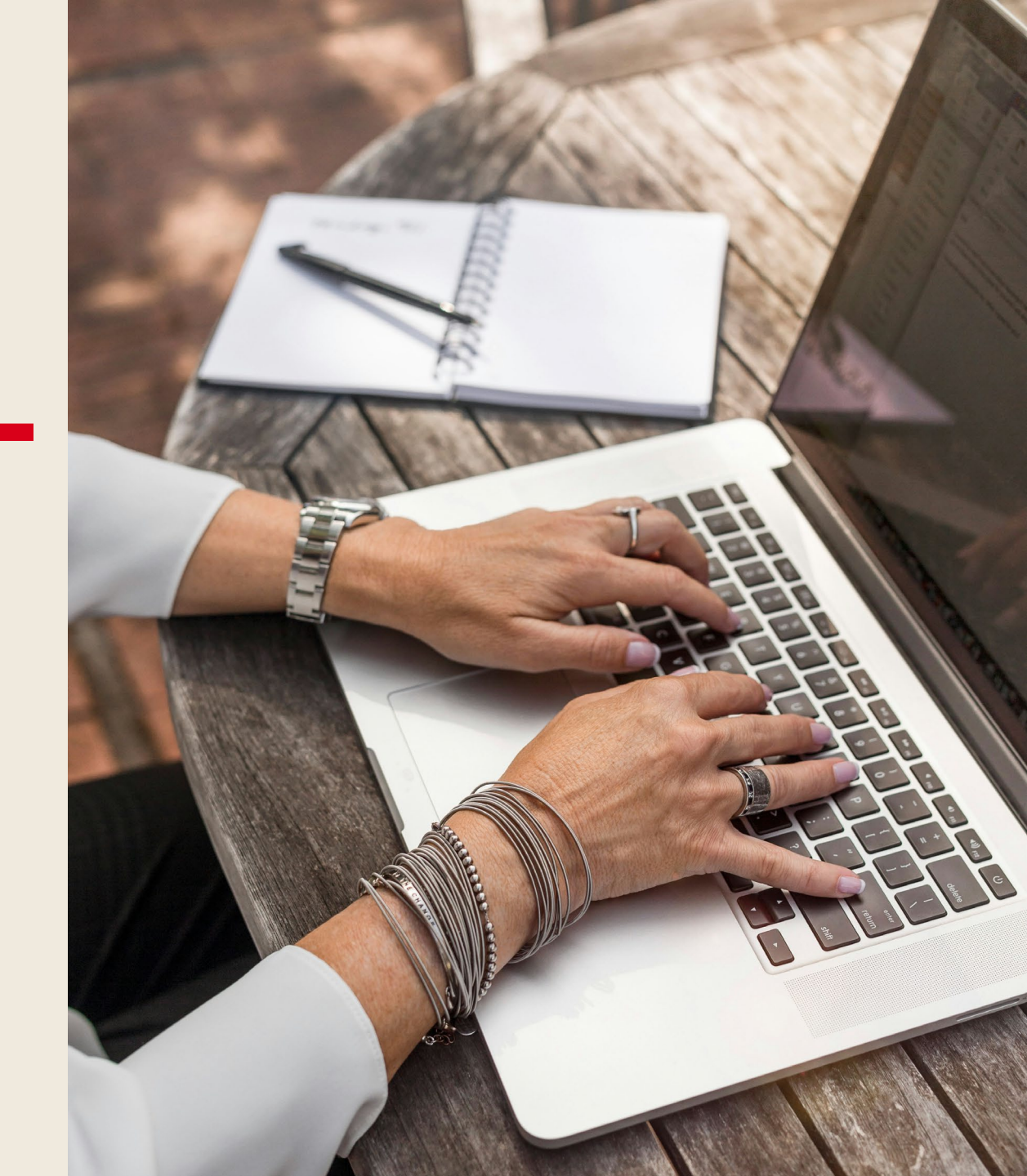

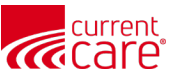

#### **CurrentCare Population Explorer**

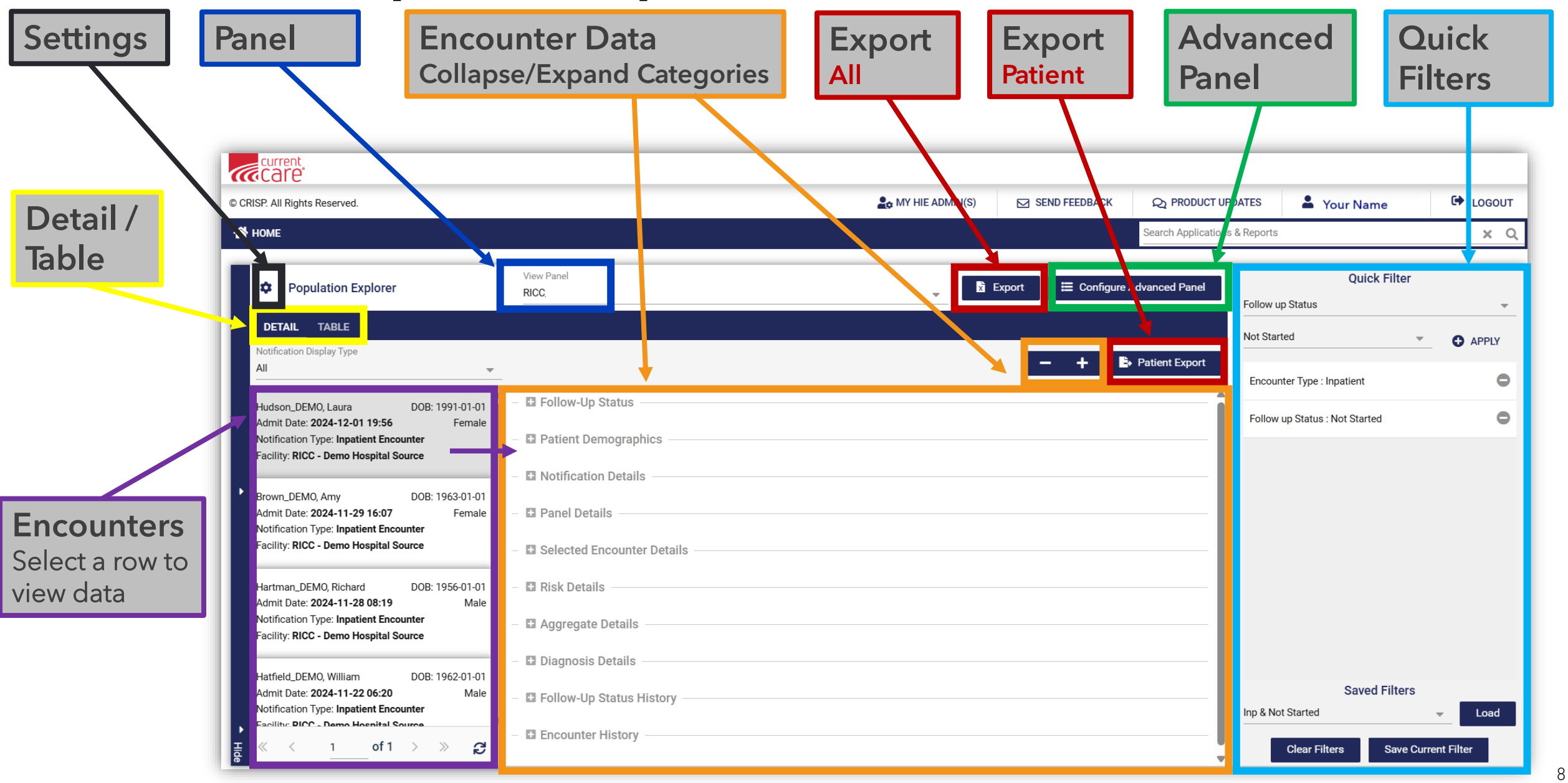

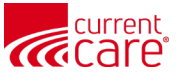

#### Select a Panel

• Under 'View Panel,' click the dropdown arrow to select a panel

| © CRISP. All Rights Reserved. |                                                          | AWY HIE ADMIN(S) | SEND FEEDBACK | Q PRODUCT UPDATES             |
|-------------------------------|----------------------------------------------------------|------------------|---------------|-------------------------------|
| 👚 номе                        |                                                          |                  |               | Search Applications & Reports |
| Population Explorer           | View Panel                                               |                  | -             | X Export                      |
| DETAIL TABLE                  | CT Demo Panel 1 (CT_CEND_DEMO1)<br>RICC_CEND (RICC_CEND) |                  |               |                               |
| All                           |                                                          |                  | – + B⇒        | Patient Export                |
| No data to display            | Follow-Up Status                                         |                  |               | î                             |
|                               | Patient Demographics                                     |                  |               | I                             |
| •                             | First Name:                                              |                  |               |                               |
|                               | Last Name:                                               |                  |               |                               |
|                               | Gender:                                                  |                  |               |                               |
|                               | Address:                                                 |                  |               |                               |
|                               | Home Phone:                                              |                  |               |                               |
|                               | Work Phone:                                              |                  |               |                               |

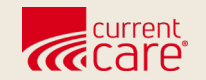

# **Detail View**

- Default
- Select Encounter
- Categories

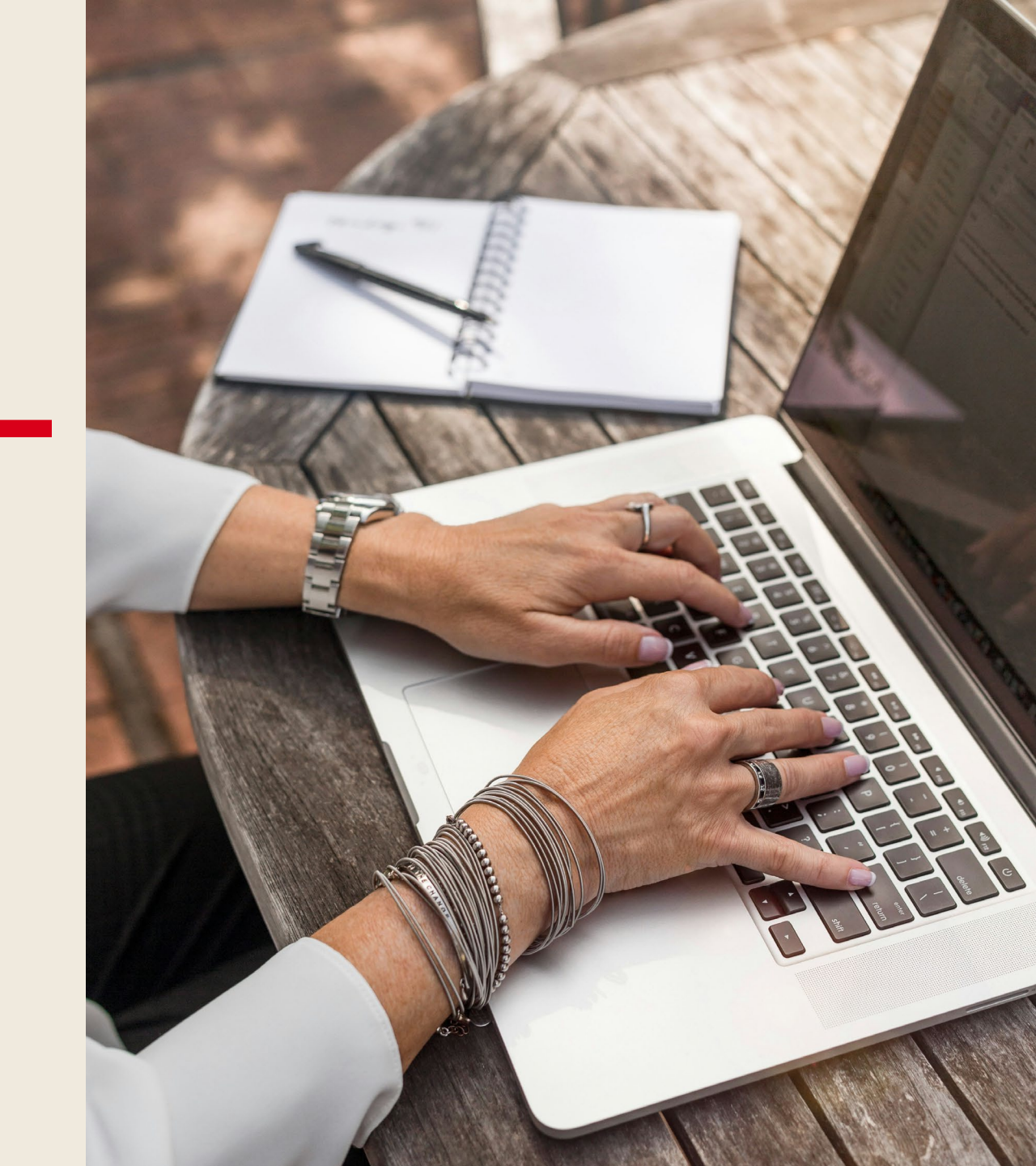

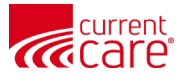

11

#### **Detail View - Default**

- By default, the **Detail** view loads each encounter as a row down the left side.
- No encounter is selected. No encounter data is displayed.
- Clicking any encounter row will display the details for that notification

| CRISP. All Rights Reserved.                                                                                                    |                                                                                   | A MY HIE ADMIN(S) | SEND FEEDBACK | Q PRODUCT UPDA          | res 💄 Yo       | our Name      | C+ LOGOUT |
|----------------------------------------------------------------------------------------------------|-----------------------------------------------------------------------------------|-------------------|---------------|-------------------------|----------------|---------------|-----------|
| 🕈 номе                                                                                                    |                                                                                   |                   |               | Search Applications & F | Reports        |               | x C       |
| Population Explorer                                                                                                    | View Panel<br>RICC - Demo CEND Panel (RICC_CENE<br>-                              | )                 | •             | 🗴 Export                | Type to select | Quick Filter  | -         |
| Notification Display Type<br>All<br>Walker_DEMO, Daniel DOB: 2018-01-01                                                                                                    | Follow-Up Status                                                                  |                   | - + B         | Patient Export          |                |               | APPLY     |
| Admit Date: 2025-01-15 14:45 Male Notification Type: Outpatient Encounter Facility: RICC - Demo Ambulatory Source Ukstman DEMO Bishard DOB: 10E6 01 01                               | Follow-Up Status:                                                                 |                   |               | I                       |                |               |           |
| Admit Date: 2025-01-15 14:31 Male<br>Notification Type: Outpatient Encounter<br>Facility: RICC - Demo Hospital Source                                                                | <ul> <li>Patient Demographics</li> <li>First Name:</li> <li>Last Name:</li> </ul> |                   |               |                         |                |               |           |
| Hudson_DEMO, Laura DOB: 1991-01-01<br>Admit Date: <b>2025-01-15 13:26</b> Female<br>Notification Type: <b>Outpatient Encounter</b><br>Facility: <b>RICC - Demo Ambulatory Source</b> | Gender:<br>Address:<br>Home Phone:                                                |                   |               |                         |                |               |           |
| Rodriguez_DEMO, Ashley DOB: 1957-01-01<br>Admit Date: <b>2025-01-15 13:02</b> Female<br>Notification Type: <b>Outpatient Encounter</b>                                               | Work Phone:<br>Date of Birth:<br>Date of Death:                                   |                   |               |                         | Type to select | Saved Filters | - Load    |

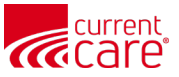

#### **Detail View - Encounter Selected**

- Displays information from the facility about the selected notification
- Includes demographics and information from your organization's panel file
- Provides 6-month history of encounters (when available)

| current                                                                                                    |                                                  |                       |                                    |                              |                                                     |               |
|----------------------------------------------------------------------------------------------------|--------------------------------------------------|-----------------------|------------------------------------|------------------------------|-----------------------------------------------------|---------------|
| © CRISP. All Rights Reserved.                                                                                                    |                                                  | A MY HIE ADMIN(S)     | SEND FEEDBACK                      | Q PRODUCT UPDATES            | Your Name                                           | C LOGOUT      |
| 😤 НОМЕ                                                                                                    |                                                  |                       |                                    | Search Applications & Report | ts                                                  | хQ            |
| Population Explorer  DETAIL TABLE                                                                                                    | View Panel<br>RICC - Demo CEND Panel (RICC_CEND) |                       | ·                                  | X Export                     | Quick Filter                                        |               |
| Notification Display Type<br>All<br>Hudson_DEMO, Laura DOB: 1991-01-01<br>Admit Date: 2024-12-01 19:56 Female<br>Notification Type: Inpatient Encounter      | Follow-Up Status                                 |                       | - + B                              | Patient Export<br>Follo      | w up Status : Not Started<br>unter Type : Inpatient | 0             |
| Facility: RICC - Demo Hospital Source<br>Hartman_DEMO, Richard DOB: 1956-01-01<br>Admit Date: 2024-11-28 08:19 Male                                          | Last Modified: By:                               |                       |                                    | Grou                         | p : Group City 1                                    | 0             |
| Notification Type: Inpatient Encounter           Facility: RICC - Demo Hospital Source           Ortega_DEMO, Maurice         DOB: 1945-01-01                | First Name:                                      |                       | Richa<br>Hartman_DEM               | rd<br>10                     |                                                     |               |
| Admit Date: 2024-11-20 16:06 Male<br>Notification Type: Inpatient Encounter<br>Facility: RICC - Demo Hospital Source                                         | Gender:<br>Address:<br>Home Phone:               | 73962 Bernard Pine, I | Ma<br>North Stephenshire, RI, 0284 | 42                           |                                                     |               |
| Ortega_DEMO, Maurice DOB: 1945-01-01<br>Admit Date: 2024-11-04 14:54 Male<br>Notification Type: Inpatient Encounter<br>Facility: RICC - Demo Hospital Source | Work Phone:<br>Date of Birth:<br>Date of Death:  |                       | 1956-01-(                          | 01<br>Inpatie                | Saved Filters                                       | ▼ Load        |
| ਸ਼ੁ <sub>ਫ</sub> ≪ ≺ 1of1 > ≫ ਉ                                                                                                    | Panel MRN:                                       |                       | 109DEM                             | 10                           | Clear Filters Save Cu                               | urrent Filter |

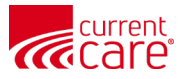

#### **Detail View - Scroll through Categories**

• Scroll down through all the categories to view more details:

|                         | urrent<br>Care                                                                                                    |                                                                                                    |                 |                                                                                                    |                                                          |
|-------------------------|----------------------------------------------------------------------------------------------------|----------------------------------------------------------------------------------------------------|-----------------|----------------------------------------------------------------------------------------------------|----------------------------------------------------------|
| © CRISP.                | All Rights Reserved.                                                                                                    |                                                                                                    | AT HIE ADMIN(S) | SEND FEEDBACK                                                                                                    |                                                          |
| 希 ном                   | ME                                                                                                    |                                                                                                    |                 |                                                                                                    | Search Applications &                                    |
| D<br>Not                | Population Explorer TABLE tification Display Type                                                                                                    | View Panel<br>RICC - Demo CEND Panel (RICC_CEND)                                                                                                    |                 | - + Þ                                                                                                    | Export Export                                            |
| Hai<br>Adi<br>No<br>Fac | rtman_DEMO, Richard DOB: 1956-01-01<br>mit Date: 2024-12-06 16:26 Male<br>tification Type: Observation Encounter<br>cility: RICC - Demo Hospital Source | Admit Date / Time:Event Date / Time:Admit Source:Care Manager:Care Manager:Care Manager Email:Care Program:Death Indicator:Discharge Date:Discharge Disposition:Discharge To Location:Encounter Type:Facility:Facility Type: |                 | 2024-12-06 16:2/<br>2024-12-24 10:4<br>NOF<br>Care Team 3<br>1<br>2024-12-08 15:0<br>Home-Health Care Sv<br>Observation<br>RICC - Demo Hospital Source<br>Hospita | 5<br>2<br>4<br>2<br>2<br>4<br>3<br>5<br>5<br>6<br>7<br>6 |
| ▲ Hide                  | < 1of1 > >> 😭                                                                                                    | Insurance From ADT:<br>Patient Class:                                                                                                    |                 | OB                                                                                                    | 5                                                        |

- Follow-Up Status
- Patient Demographics
- Notification Details
- Panel Details
- Selected Encounter Details
- Risk Details
- Aggregate Details
- Diagnosis Details
- Follow-Up Status History
- Encounter History

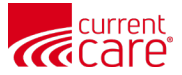

### **Detail View - Collapse Categories**

| COSPL All Rytes Reserved.     COSPL All Rytes Reserved.     Cost Rytes Reserved.     Cost R | Collapse Individual<br>Categories                                                                                                    |                                                                                                    | Collapse All & Ex<br>Categories | (pand All                      |                                  |          |
|----------------------------------------------------------------------------------------------------|----------------------------------------------------------------------------------------------------|----------------------------------------------------------------------------------------------------|---------------------------------|--------------------------------|----------------------------------|----------|
| Note Search Applications & Reports     Very Fanal   Notification Dapley Type   All   Very Book     Notification Dapley Type   All   OCTAL   Notification Dapley Type   All   Outlok Filter   Follow up Status   Notification Dapley Type   All   Outlok Filter   Notification Dapley Type   All   Outlok Filter   Notification Dapley Type   All   Outlok Filter   Notification Dapley Type   All   Outlok Filter   Notification Dapley Type   All   Outlok Filter   Follow up Status   Notification Dapley Type   Notification Dapley Type   Notification Decemberspital Source   Immu Date: 2024-129 1607   Seven Applications Source   Immu Date: 2024-129 1607   Immu Date: 2024-129 1607 </th <th>© CRISP. All Rights Reserved.</th> <th></th> <th>MY HIE ADMIN(S)</th> <th>SEND FEEDBACK</th> <th>IPDATES Your Name</th> <th>🕩 LOGOUT</th>                                                                                                    | © CRISP. All Rights Reserved.                                                                                                    |                                                                                                    | MY HIE ADMIN(S)                 | SEND FEEDBACK                  | IPDATES Your Name                | 🕩 LOGOUT |
| Population Explorer New Paul   RCC. © Export   DeTAIL TABLE     Netdification Display Type   All     Admit Date: 2024-12 of 19:56   Point Common Desplay 19:56   Point Details   Notification Desplay 19:56   Point Details   Notification Desplay 19:56   Point Details   Notification Details   Point Details   Partice Demo Hospital Source   Partice Demo Hospital Source   Partice Dem                                                                                                    | 希 номе                                                                                                    |                                                                                                    |                                 | Search Application             | ns & Reports                     | хQ       |
| DETAL       TABLE         Notification Display Type         All       - + B Patient Export         Hudson, DEMO, Laura       DOB: 1991-01-01         Admit Date: 2024-12-01 19:56       Female         Notification Type: Inpatient Encounter       attent Demographics         Facility: RICC - Demo Hospital Source       I otification Details         Brown, DEMO, Amy       DOB: 1963-01-01         Admit Date: 2024-11-29 16:07       Female         Notification Type: Inpatient Encounter       I otification Details         Brown, DEMO, Amy       DOB: 1963-01-01         Admit Date: 2024-11-29 16:07       Female         Notification Type: Inpatient Encounter       I otification Details         Brown, DEMO, Richard       DOB: 1962-01-01         Admit Date: 2024-11-29 16:07       Female         Notification Type: Inpatient Encounter       I alsh Details         Selected Encounter Details       I alsh Details         Wotification Type: Inpatient Encounter       I alsh Details         Notification Type: Inpatient Encounter       I alsh Details         Interfed, DEMO, Willian       DOB: 1952-01-01         Hatfield, DEMO, Willian       DOB: 1952-01-01         Hatfield, DEMO, Willian       DOB: 1952-01-01                                                                                                    | Population Explorer                                                                                                    | View Panel<br>RICC                                                                                 | ▼ Expo                          | ort 🗮 Configure Advanced Panel | Quick Filter<br>Follow up Status | -        |
| Hudson_DEMO, Laura       DOB: 1991-01-01       Admit Date: 2024-12-01 19:56       Female       Female                                                                                                    | DETAIL TABLE Notification Display Type All                                                                                                    |                                                                                                    |                                 | - + B Patient Export           | Not Started                      | APPLY    |
| Brown_DEMO, Amy       DOB: 1963-01-01         Admit Date: 2024-11-29 16:07       Female         Notification Type: Inpatient Encounter       Facility: RICC - Demo Hospital Source         Hartman_DEMO, Richard       DOB: 1956-01-01         Admit Date: 2024-11-28 08:19       Male         Notification Type: Inpatient Encounter       Facility: RICC - Demo Hospital Source         Hartman_DEMO, Richard       DOB: 1956-01-01         Admit Date: 2024-11-28 08:19       Male         Notification Type: Inpatient Encounter       Facility: RICC - Demo Hospital Source         Hatfield_DEMO, William       DOB: 1952-01-01         Hatfield_DEMO, William       DOB: 1952-01-01                                                                                                    | Hudson_DEMO, Laura DOB: 1991-01-01<br>Admit Date: 2024-12-01 19:56 Female<br>Notification Type: Inpatient Encounter<br>Facility: RICC - Demo Hospital Source  | Collow-Up Status     Patient Demographics                                                          |                                 | Î                              | Follow up Status : Not Started   | 0        |
| Hartman_DEMO, Richard DOB: 1956-01-01   Admit Date: 2024-11-28 08:19   Male Male   Notification Type: Inpatient Encounter   Facility: RICC - Demo Hospital Source                                                                                                    | Brown_DEMO, Amy DOB: 1963-01-01<br>Admit Date: 2024-11-29 16:07 Female<br>Notification Type: Inpatient Encounter<br>Facility: RICC - Demo Hospital Source     | Panel Details     Selected Encounter Details                                                       |                                 |                                |                                  |          |
| Hatfield_DEMO, William DOB: 1962-01-01                                                                                                    | Hartman_DEMO, Richard DOB: 1956-01-01<br>Admit Date: 2024-11-28 08:19 Male<br>Notification Type: Inpatient Encounter<br>Facility: RICC - Demo Hospital Source | Risk Details         ggregate Details                                                              |                                 |                                |                                  |          |
| Admit Date: 2024-11-22 06:20 Male Notification Type: Inpatient Encounter                                                                                                    | Hatfield_DEMO, William DOB: 1962-01-01<br>Admit Date: 2024-11-22 06:20 Male<br>Notification Type: Inpatient Encounter                                         | <ul> <li>Diagnosis Details</li> <li>Follow-Up Status History</li> <li>Incounter History</li> </ul> |                                 |                                | Saved Filters                    | r Load   |

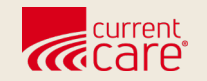

# **Table View**

- Default
- Display More Columns
- Filter and Sort
- Show Encounter Details

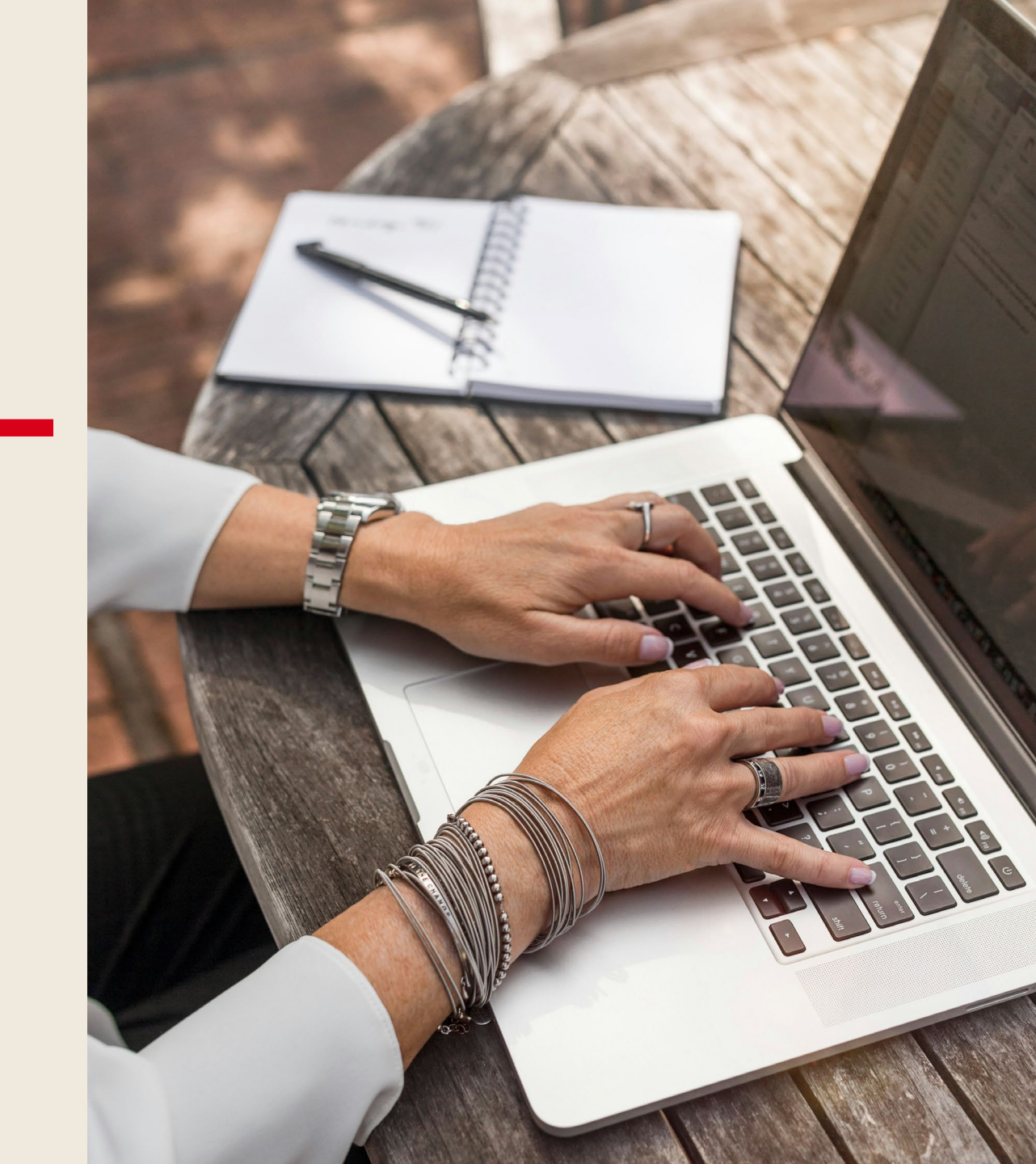

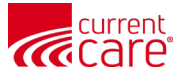

#### **Table View - Default**

| ~                        |                               |                                |             |         |                |                     |               |                       |                                                |             |
|--------------------------|-------------------------------|--------------------------------|-------------|---------|----------------|---------------------|---------------|-----------------------|------------------------------------------------|-------------|
| ©C                       | CRISP. All Rights Reserved.   |                                |             |         |                | Log MY HIE ADMIN(S) | SEND FEEDBACK |                       | ATES L Your Name                               | C LOGOUT    |
| â                        | Номе                          |                                |             |         |                |                     |               | Search Applications & | Reports                                        | хQ          |
|                          | Population Explorer           | View Panel<br>RICC - Demo CENE | ) Panel (RI | ICC_CEN | D)             |                     |               | 🕅 Export              | Quick Filter                                   | Ψ           |
|                          | Notification Display Type All |                                |             |         |                |                     | B             | Patient Export        | Follow up Status : Not Started                 | APPLY       |
|                          | Name                          | Age                            | Gender      | State   | Encounter Type |                     | Follow-U      | o Status              | Encounter Type : Inpatient                     | 0           |
|                          | Moore_DEMO, Christopher       | 71                             | м           | RI      | Inpatient      |                     | Not           | Started               | Group : Group City 1                           | 0           |
| ,                        | Hudson_DEMO, Laura            | 34                             | F           | RI      | Inpatient      |                     | Not           | Started 🚽             |                                                |             |
|                          | Hartman_DEMO, Richard         | 69                             | м           | RI      | Inpatient      |                     | Not           | Started               |                                                |             |
|                          | Ortega_DEMO, Maurice          | 80                             | м           | RI      | Inpatient      |                     | Not           | Started 🚽             |                                                |             |
|                          | Ortega_DEMO, Maurice          | 80                             | м           | RI      | Inpatient      |                     | Not           | Started ,             |                                                |             |
|                          | Ortega_DEMO, Maurice          | 80                             | м           | RI      | Inpatient      |                     | Not           | Started 🚽             |                                                |             |
|                          | Ortega_DEMO, Maurice          | 80                             | М           | RI      | Inpatient      |                     | Not           | Started               |                                                |             |
|                          | Ortega_DEMO, Maurice          | 80                             | м           | RI      | Inpatient      |                     | Not           | Started               | Saved Filters Inpatient Not Started Group City | - Load      |
| <ul> <li>Hide</li> </ul> | « < Page 1 of 1 > » 🖌         | G                              |             |         |                |                     | Displayi      | ng 1 - 15 of 15       | Clear Filters Save Cur                         | rent Filter |

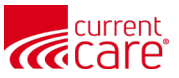

#### **Table View - Display More Columns**

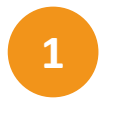

**Click** the down arrow next to any column.

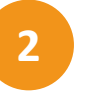

Under '**Columns**,' check the box for each column to be displayed

| Population Explorer                                                    | View Panel<br>CC - Demo CEND Panel (RICC_CEND) |                                          | Export                   | Type to select | Quick Filter        |
|------------------------------------------------------------------------|------------------------------------------------|------------------------------------------|--------------------------|----------------|---------------------|
| DETAIL TABLE                                                           |                                                |                                          |                          |                | O APPLY             |
| All                                                                    |                                                |                                          | Patient Export           |                |                     |
| Name                                                                   | 1 A 🚽 Gender State Enco                        | unter Type                               | Follow-Up Status         |                |                     |
| Walker_DEMO, Daniel                                                    | ↑ Sort Ascending                               | atient                                   | Not Started              |                |                     |
| Hartman_DEMO, Richard                                                  | ↓ Sort Descending                              | atient                                   | Not Started              |                |                     |
| Hudson_DEMO, Laura                                                     | 4 F RI Outp                                    | Z Name Age                               | Not Started              |                |                     |
| Rodriguez_DEMO, Ashley                                                 | 8 F RI Outp                                    | ☑ Gender                                 | In Progress              |                |                     |
| Hatfield_DEMO, William                                                 | 3 M RI Outp                                    |                                          | Not Started              |                |                     |
| Ortega_DEMO, Maurice                                                   | 0 M RI Outp                                    | State                                    | Not Started 🥃            |                |                     |
| Moore_DEMO, Christopher                                                | 1 M RI Outp                                    | Facility Type                            | Not Started =            |                |                     |
| Rodriguez_DEMO, Ashley                                                 | 8 F RI Outp                                    | Primary Care Provider  Notification Type | Not Started              |                |                     |
| Miller_DEMO, Angelica                                                  | 3 F RI Outp                                    | Incounter Type                           | Not Started              |                |                     |
| Brown_DEMO, Amy                                                        | 2 F RI Outp                                    | Admit Date     Discharge Date            | Not Started              |                |                     |
| Wallace_DEMO, Jill                                                     | 0 F RI Outp                                    | Provider                                 | Not Started              |                |                     |
| Hobbs_DEMO, Shawn                                                      | 7 M RI Outp                                    | General Follow-Up Status                 | Not Started              |                |                     |
| Hobbs_DEMO, Shawn                                                      | 37 M RI Outp                                   | atient                                   | Not Started              |                | Saved Eilters       |
| Hobbs_DEMO, Shawn                                                      | 37 M RI Outp                                   | atient                                   | Not Started              | Type to select | Load                |
| <pre>« &lt; Page 1 of 27 &gt; » g s://portal.currentcareri.org/#</pre> |                                                |                                          | Displaying 1 - 25 of 652 | Clear Filters  | Save Current Filter |

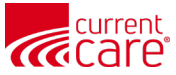

#### **Table View - Most Columns Displayed**

Most columns are displayed here:

| Population Explor         | rer |        |           | View Panel<br>RICC - Demo ( | END Panel (RICC_CEND) |                       |                |            |             |               | Export                   | Turne to palast | Quick Filter  |           |
|---------------------------|-----|--------|-----------|-----------------------------|-----------------------|-----------------------|----------------|------------|-------------|---------------|--------------------------|-----------------|---------------|-----------|
| DETAIL TABLE              |     |        |           |                             |                       |                       |                |            |             |               |                          |                 |               | O APPLY   |
| Notification display type |     |        | *         |                             |                       |                       |                |            |             |               | Patient Export           |                 |               |           |
| Name                      | Age | Gender | Panel MRN | Facility                    | Facility Type         | Primary Care Provider | Encounter Type | Admit Date | Discharge D | Provider      | Follow-Up Status         |                 |               |           |
| Walker_DEMO, Daniel       | 7   | м      | 108DEMO   | RICC - Demo Ambulatory S    | Ambulatory Medical    | Very Good PCP         | Outpatient     | 01/15/2025 |             | Very Good PCP | Not Started 😑 🥤          |                 |               |           |
| Hartman_DEMO, Richard     | 69  | м      | 109DEMO   | RICC - Demo Hospital Source | Hospital              | Very Good PCP         | Outpatient     | 01/15/2025 |             | Very Good PCP | Not Started 🚽            |                 |               |           |
| Hudson_DEM0, Laura        | 34  | F      | 106DEMO   | RICC - Demo Ambulatory S    | Ambulatory Medical    | Excellent PCP         | Outpatient     | 01/15/2025 |             | Excellent PCP | Not Started 🚽            |                 |               |           |
| Rodriguez_DEMO, Ashley    | 68  | F      | 111DEMO   | RICC - Demo Other Source    |                       | Excellent PCP         | Outpatient     | 01/15/2025 |             | Excellent PCP | In Progress              |                 |               |           |
| Hatfield_DEMO, William    | 63  | м      | 112DEMO   | RICC - Demo Hospital Source | Hospital              | Excellent PCP         | Outpatient     | 01/15/2025 |             | Excellent PCP | Not Started 🚽            |                 |               |           |
| Ortega_DEMO, Maurice      | 80  | м      | 107DEMO   | RICC - Demo Ambulatory S    | Ambulatory Medical    | Excellent PCP         | Outpatient     | 01/15/2025 |             | Excellent PCP | Not Started              |                 |               |           |
| Moore_DEM0, Christopher   | 71  | м      | 105DEMO   | RICC - Demo Hospital Source | Hospital              | Excellent PCP         | Outpatient     | 01/15/2025 |             | Excellent PCP | Not Started              |                 |               |           |
| Rodriguez_DEMO, Ashley    | 68  | F      | 111DEMO   | RICC - Demo Other Source    |                       | Excellent PCP         | Outpatient     | 01/15/2025 | 01/15/2025  | Excellent PCP | Not Started              |                 |               |           |
| Miller_DEMO, Angelica     | 53  | F      | 101DEMO   | RICC - Demo Hospital Source | Hospital              | Very Good PCP         | Outpatient     | 01/15/2025 |             | Very Good PCP | Not Started              |                 |               |           |
| Brown_DEMO, Amy           | 62  | F      | 103DEMO   | RICC - Demo Hospital Source | Hospital              | Very Good PCP         | Outpatient     | 01/15/2025 |             | Very Good PCP | Not Started              |                 |               |           |
| Wallace_DEMO, Jill        | 50  | F      | 110DEMO   | RICC - Demo Hospital Source | Hospital              | Excellent PCP         | Outpatient     | 01/14/2025 | 01/14/2025  | Excellent PCP | Not Started              |                 |               |           |
| Hobbs_DEMO, Shawn         | 37  | М      | 102DEMO   | RICC - Demo Hospital Source | Hospital              | Very Good PCP         | Outpatient     | 01/11/2025 | 01/11/2025  | Very Good PCP | Not Started 🚽            |                 |               |           |
| Hobbs_DEMO, Shawn         | 37  | м      | 102DEMO   | RICC - Demo Hospital Source | Hospital              | Very Good PCP         | Outpatient     | 01/11/2025 | 01/11/2025  | Very Good PCP | Not Started 🚽            |                 | Cound Filters |           |
| Hobbs_DEMO, Shawn         | 37  | м      | 102DEMO   | RICC - Demo Hospital Source | Hospital              | Very Good PCP         | Outpatient     | 01/11/2025 | 01/11/2025  | Very Good PCP | Not Started              | Type to select  | Saveu Fillers | Load      |
| « < Page                  | 1   | of 27  | > »       | ß                           |                       |                       |                |            |             |               | Displaying 1 - 25 of 652 | Clear Filte     | rs Save Curre | nt Filter |

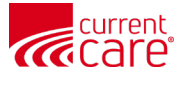

#### Table View - Inpatient Filter & Sort by Discharge Date

1

Filtered by Inpatient, Not Started & Group = Group City 1

**Sorted** by Discharge Date - Descending Order (most recent 1<sup>st</sup>)

| Population Explor       | rer |        |           | View Panel<br>RICC - Demo CEM | ID Panel (RICC_CEND) |                       |                |            |                             |               | Export                  | Quick Filter                                      |            |
|-------------------------|-----|--------|-----------|-------------------------------|----------------------|-----------------------|----------------|------------|-----------------------------|---------------|-------------------------|---------------------------------------------------|------------|
| DETAIL TABLE            |     |        |           |                               |                      |                       |                |            |                             |               |                         | Type to select                                    | O APPLY    |
| All                     |     |        | *         |                               |                      |                       |                |            | 2                           |               | Patient Export          | Follow up Status : Not Started                    | 0          |
| Name                    | Age | Gender | Panel MRN | Facility                      | Facility Type        | Primary Care Provider | Encounter Type | Admit Date | Discharge Date $\downarrow$ | Provider      | Follow-Up Status        | Encounter Type : Inpatient                        | 0          |
| Moore_DEMO, Christopher | 71  | м      | 105DEMO   | RICC - Demo Hospital Source   | Hospital             | Excellent PCP         | Inpatient      | 12/12/2024 | 12/19/2024                  | Excellent PCP | Not Started 👘           | Group : Group City 1                              | 0          |
| Hudson_DEMO, Laura      | 34  | F      | 106DEMO   | RICC - Demo Hospital Source   | Hospital             | Excellent PCP         | Inpatient      | 12/01/2024 | 12/03/2024                  | Excellent PCP | Not Started =           |                                                   |            |
| Hartman_DEMO, Richard   | 69  | м      | 109DEMO   | RICC - Demo Hospital Source   | Hospital             | Very Good PCP         | Inpatient      | 11/28/2024 | 11/29/2024                  | Very Good PCP | Not Started             |                                                   |            |
| Ortega_DEMO, Maurice    | 80  | м      | 107DEMO   | RICC - Demo Hospital Source   | Hospital             | Excellent PCP         | Inpatient      | 11/20/2024 | 11/23/2024                  | Excellent PCP | Not Started             |                                                   |            |
| Ortega_DEMO, Maurice    | 80  | м      | 107DEMO   | RICC - Demo Hospital Source   | Hospital             | Excellent PCP         | Inpatient      | 11/04/2024 | 11/06/2024                  | Excellent PCP | Not Started =           |                                                   |            |
| Ortega_DEMO, Maurice    | 80  | м      | 107DEMO   | RICC - Demo Hospital Source   | Hospital             | Excellent PCP         | Inpatient      | 09/06/2024 | 09/14/2024                  | Excellent PCP | Not Started             |                                                   |            |
| Ortega_DEMO, Maurice    | 80  | М      | 107DEMO   | RICC - Demo Hospital Source   | Hospital             | Excellent PCP         | Inpatient      | 08/28/2024 | 09/02/2024                  | Excellent PCP | Not Started             |                                                   |            |
| Ortega_DEMO, Maurice    | 80  | М      | 107DEMO   | RICC - Demo Hospital Source   | Hospital             | Excellent PCP         | Inpatient      | 08/13/2024 | 08/17/2024                  | Excellent PCP | Not Started             |                                                   |            |
| Ortega_DEMO, Maurice    | 80  | м      | 107DEMO   | RICC - Demo Hospital Source   | Hospital             | Excellent PCP         | Inpatient      | 10/26/2023 | 11/05/2023                  | Excellent PCP | Not Started             |                                                   |            |
| Ortega_DEMO, Maurice    | 80  | М      | 107DEMO   | RICC - Demo Hospital Source   | Hospital             | Excellent PCP         | Inpatient      | 06/16/2023 | 06/18/2023                  | Excellent PCP | Not Started             |                                                   |            |
| Hudson_DEMO, Laura      | 34  | F      | 106DEMO   | RICC - Demo Hospital Source   | Hospital             | Excellent PCP         | Inpatient      | 04/22/2023 | 04/24/2023                  | Excellent PCP | Not Started             |                                                   |            |
| Ortega_DEMO, Maurice    | 80  | М      | 107DEMO   | RICC - Demo Hospital Source   | Hospital             | Excellent PCP         | Inpatient      | 10/24/2022 | 10/29/2022                  | Excellent PCP | Not Started 🚽           |                                                   |            |
| Ortega_DEMO, Maurice    | 80  | м      | 107DEMO   | RICC - Demo Hospital Source   | Hospital             | Excellent PCP         | Inpatient      | 09/25/2022 | 10/02/2022                  | Excellent PCP | Not Started             |                                                   |            |
| Ortega_DEMO, Maurice    | 80  | м      | 107DEMO   | RICC - Demo Hospital Source   | Hospital             | Excellent PCP         | Inpatient      | 03/30/2022 | 04/03/2022                  | Excellent PCP | Not Started 👘 🗸         | Saved Filters<br>Inpatient Not Started Group City | - Load     |
| « < Page                | 1   | of 1   | > >>      | ß                             |                      |                       |                |            |                             |               | Displaying 1 - 15 of 15 | Clear Filters Save Curr                           | ent Filter |

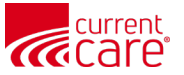

#### **Table View - Quick Tip to Show Encounter Details**

Select a **row** 

Click the **Arrow** on the Left to collapse Population Explorer

Then expand Population Explorer again (not shown)

| Population Explor       | er  |        |           | View Panel<br>RICC - Demo CENI | D Panel (RICC_CEND) |                       |                |            |                               |               | Export                   |
|-------------------------|-----|--------|-----------|--------------------------------|---------------------|-----------------------|----------------|------------|-------------------------------|---------------|--------------------------|
| DETAIL TABLE            |     |        |           |                                |                     |                       |                |            |                               |               |                          |
| All                     |     |        | *         |                                |                     |                       |                |            |                               |               | Patient Export           |
| Name                    | Age | Gender | Panel MRN | Facility                       | Facility Type       | Primary Care Provider | Encounter Type | Admit Date | Discharge Date $ \downarrow $ | Provider      | Follow-Up Status         |
| Rodriguez_DEMO, As fley | 68  | F      | 111DEMO   | RICC - Demo Other Source       |                     | Excellent PCP         | Outpatient     | 01/15/2025 | 01/15/2025                    | Excellent PCP | Not Started              |
| Wallace_DEMC, Jill      | 50  | F      | 110DEMO   | RICC - Demo Hospital Source    | Hospital            | Excellent PCP         | Outpatient     | 01/14/2025 | 01/14/2025                    | Excellent PCP | Not Started 🚽            |
| Hobbs, JEMO, Shawn      | 37  | м      | 102DEMO   | RICC - Demo Hospital Source    | Hospital            | Very Good PCP         | Outpatient     | 01/11/2025 | 01/11/2025                    | Very Good PCP | Not Started              |
| Hubbs_DEMO, Shawn       | 37  | м      | 102DEMO   | RICC - Demo Hospital Source    | Hospital            | Very Good PCP         | Outpatient     | 01/11/2025 | 01/11/2025                    | Very Good PCP | Not Started              |
| Hobbs_DEMO, Shawn       | 37  | м      | 102DEMO   | RICC - Demo Hospital Source    | Hospital            | Very Good PCP         | Outpatient     | 01/11/2025 | 01/11/2025                    | Very Good PCP | Not Started              |
| Hobbs_DEMO, Shawn       | 37  | м      | 102DEMO   | RICC - Demo Hospital Source    | Hospital            | Very Good PCP         | Outpatient     | 01/11/2025 | 01/11/2025                    | Very Good PCP | Not Started 👘            |
| Hobbs_DEMO, Shawn       | 37  | м      | 102DEMO   | RICC - Demo Hospital Source    | Hospital            | Very Good PCP         | Outpatient     | 01/09/2025 | 01/09/2025                    | Very Good PCP | Not Started 👘            |
| Rodriguez_DEMO, Ashley  | 68  | F      | 111DEMO   | RICC - Demo Other Source       |                     | Excellent PCP         | Outpatient     | 01/09/2025 | 01/09/2025                    | Excellent PCP | Not Started 👘            |
| Hobbs_DEMO, Shawn       | 37  | м      | 102DEMO   | RICC - Demo Hospital Source    | Hospital            | Very Good PCP         | Outpatient     | 01/07/2025 | 01/07/2025                    | Very Good PCP | Not Started 👘            |
| Walker_DEMO, Daniel     | 7   | м      | 108DEMO   | RICC - Demo Ambulatory Source  | Ambulatory Medical  | Very Good PCP         | Outpatient     | 01/15/2025 |                               | Very Good PCP | Not Started 👘            |
| Hartman_DEMO, Richard   | 69  | м      | 109DEMO   | RICC - Demo Hospital Source    | Hospital            | Very Good PCP         | Outpatient     | 01/15/2025 |                               | Very Good PCP | Not Started 👘            |
| Hudson_DEM0, Laura      | 34  | F      | 106DEMO   | RICC - Demo Ambulatory Source  | Ambulatory Medical  | Excellent PCP         | Outpatient     | 01/15/2025 |                               | Excellent PCP | Not Started              |
| Rodriguez_DEMO, Ashley  | 68  | F      | 111DEMO   | RICC - Demo Other Source       |                     | Excellent PCP         | Outpatient     | 01/15/2025 |                               | Excellent PCP | In Progress 🚽            |
| Hatfield_DEMO, William  | 63  | м      | 112DEMO   | RICC - Demo Hospital Source    | Hospital            | Excellent PCP         | Outpatient     | 01/15/2025 |                               | Excellent PCP | Not Started              |
| « < Page 1              |     | of 27  | > »       | S                              |                     |                       |                |            |                               |               | Displaying 1 - 25 of 652 |

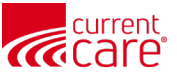

#### **Encounter Details - Result from Quick Tip**

Detail View is now displayed

1

Note the name of the patient and encounter date

| Population Explorer                                                                                                    | View Panel<br>RICC_CEND (RICC_CEND) | Export 🔚 Configure Advanced Panel                |
|----------------------------------------------------------------------------------------------------|-------------------------------------|--------------------------------------------------|
| DETAIL TABLE                                                                                                    |                                     |                                                  |
| Notification Display Type                                                                                              |                                     | - + 🕒 Patient Export                             |
|                                                                                                    | E Collow Up Status                  |                                                  |
| Walker_DEMO, Daniel         DOB: 2018-01-01           Admit Date:         2025-01-15 14:45         Male                | Pollow-op status                    |                                                  |
| Notification Type: Outpatient Encounter<br>Facility: RICC - Demo Ambulatory Source                                     | Follow-Up Status: Not Started       |                                                  |
| Hartman DEMO Richard DOR: 1956-01-01                                                                                   | Last modified: By:                  |                                                  |
| Admit Date: 2025-01-15 14:31 Male                                                                                      | Patient Demographics                |                                                  |
| Facility: RICC - Demo Hospital Source                                                                                  | Address:                            | 7566 Hannah Mount, South Marissamouth, RI, 02862 |
| Hudson_DEMO, Laura DOB: 1991-01-01                                                                                     | Date of Birth:<br>Date of Death:    | 1988-01-01                                       |
| Admit Date: 2025-01-15 13:26 Female<br>Notification Type: Outpatient Encounter                                         | First Name:                         | Shawn                                            |
| Facility: RICC - Demo Ambulatory Source                                                                                | Gender:                             | Male                                             |
| Rodriguez_DEMO, Ashley DOB: 1957-01-01                                                                                 | Home Phone:<br>Last Name:           | Hobbs DEMO                                       |
| Notification Type: Outpatient Encounter                                                                                | Panel MRN:                          | 102DEMO                                          |
| Facinty, NGC - Demo Other Source                                                                                       | Work Phone:                         |                                                  |
| Hatfield_DEMO, William DOB: 1962-01-01<br>Admit Date: 2025-01-15 11:51 Male<br>Notification Type: Outpatient Encounter | - Distribution Details              |                                                  |
| Facility: RICC - Demo Hospital Source                                                                                  | – 🗳 Panel Details –                 |                                                  |
| Ortega_DEMO, Maurice DOB: 1945-01-01                                                                                   | Selected Encounter Details          |                                                  |
| Admit Date: 2025-01-15 11:30 Male<br>Notification Type: Outpatient Encounter                                           | Admit Date / Time:                  | 2025-01-11 11:53                                 |

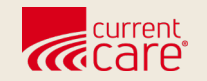

## **Other Features**

- Follow-Up Status
- Quick Filters
- Launch Clinical Information
- Settings
- Exports
- Search Patient Name

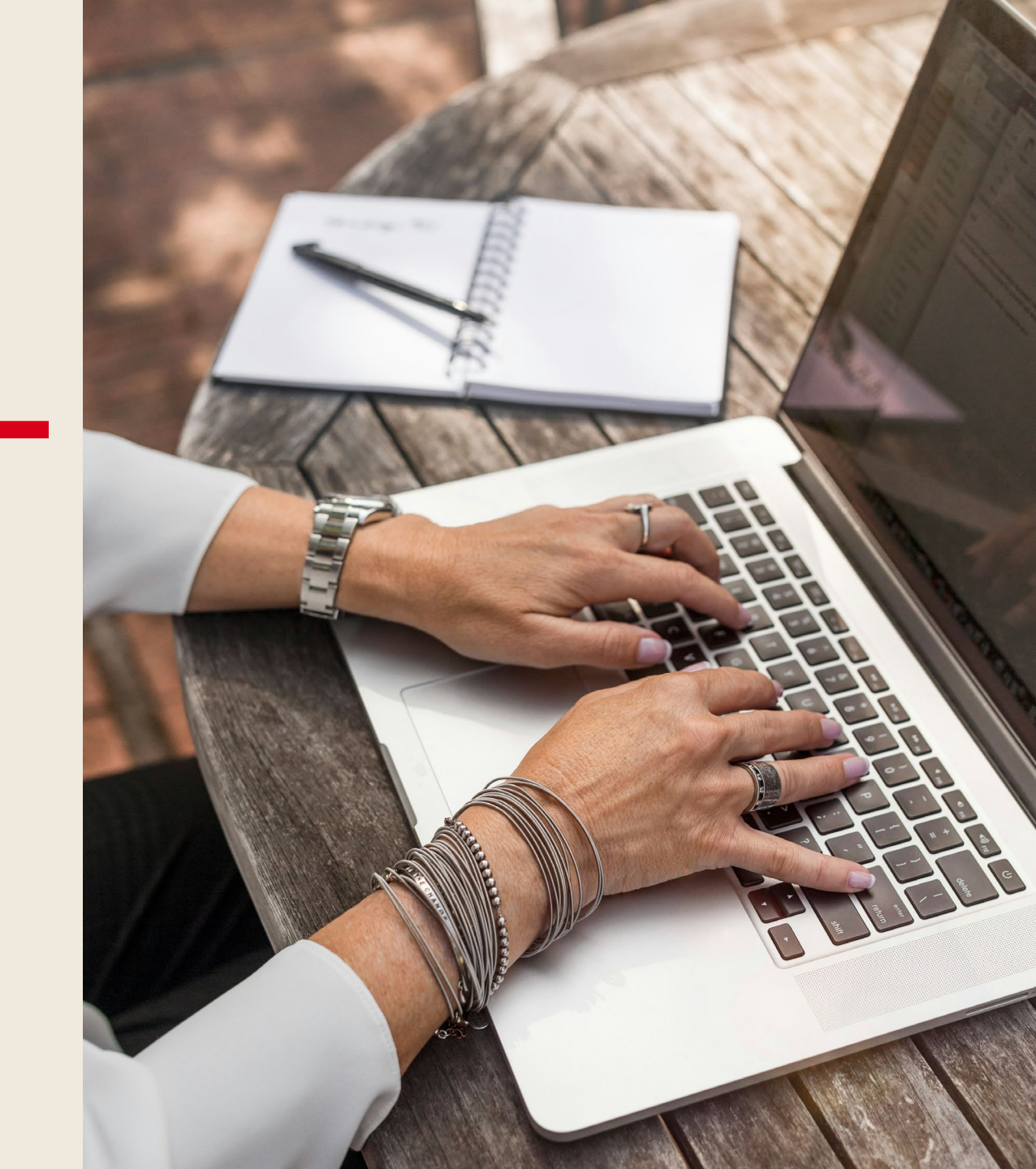

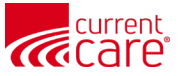

#### **Follow-up Status & Status History**

#### Status: Default is Not Started. Change to In Progress or Complete.

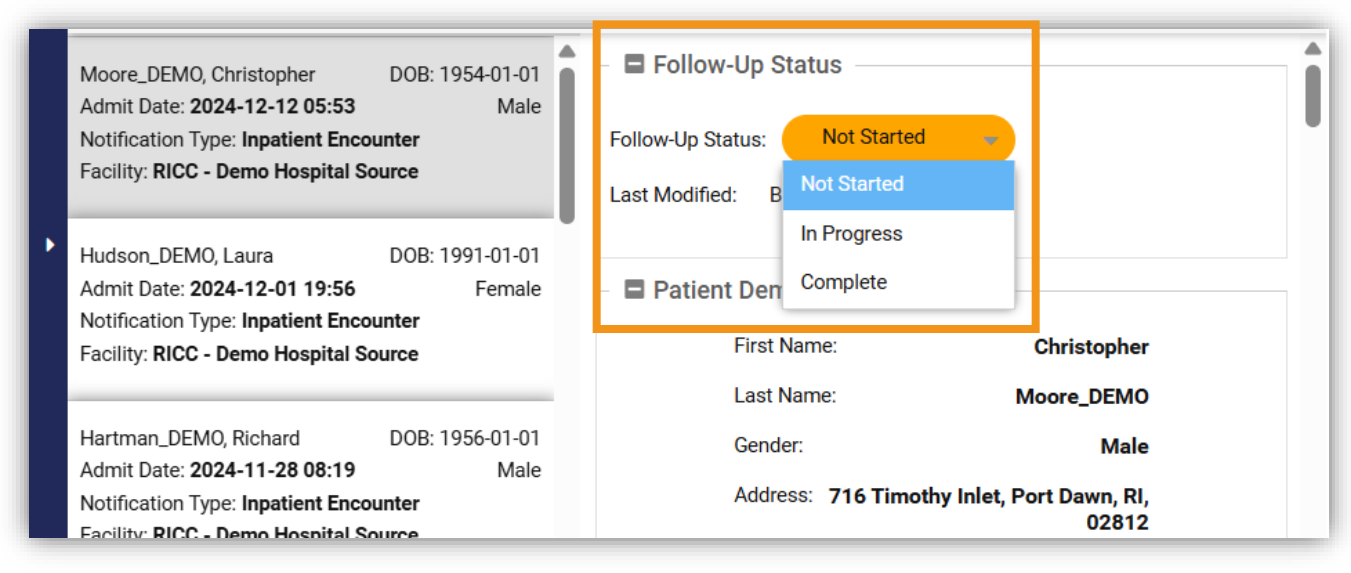

**Status History:** History of changes to Status. Includes: Updated Date, Updated By & Status.

| Population Explorer                                                                                          | View Panel<br>RICC - Demo CEND Panel (RICC_CEND) | x Export         |
|----------------------------------------------------------------------------------------------------|--------------------------------------------------|------------------|
| DETAIL TABLE                                                                                                 |                                                  |                  |
| Notification Display Type All                                                                                | -                                                | + Patient Export |
| Rodriguez_DEM0, Ashley         DOB: 1957-01-01           Admit Date:         2025-01-15 13:02         Female | Follow-Up Status History                         | <b>^</b>         |
| Notification Type: Outpatient Encounter<br>Facility: RICC - Demo Other Source                                | Updated Date Updated By                          | Status           |
| Hartman_DEMO, Richard DOB: 1956-01-01<br>Admit Date: <b>2024-12-06 16:26</b> Male                            | 02/10/2025 TestEmail@Test.com                    | in Progress      |
| Notification Type: Observation Encounter<br>Facility: RICC - Demo Hospital Source                            |                                                  |                  |

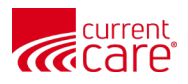

**Quick Filters** 

(2 selected)

#### **Quick Filter - Use Case**

<u>Use Case</u>: - Responsible for Inpatient Follow-Up

<u>Save Query for:</u> - Inpatient - Follow-Up Status = Not Started

> Encounter Selected

|                                                                                                    |                                                                           |                   |                                     | <b>,</b>                       | /       |
|----------------------------------------------------------------------------------------------------|---------------------------------------------------------------------------|-------------------|-------------------------------------|--------------------------------|---------|
| current<br>CCAL6                                                                                                    |                                                                           |                   |                                     |                                |         |
| CRISP. All Rights Reserved.                                                                                                    |                                                                           | A MY HIE ADMIN(S) | SEND FEEDBACK Q PROD                | DUCT UPDATES L Your Nam        |         |
| Номе                                                                                                    |                                                                           |                   | Search App                          | lications & Reports            | ×       |
| Population Explorer                                                                                                    | View Panel<br>RICC_CEND (RICC_CEND)                                       | Export            | E Configure Advanced Par            | nel Type to select             | Filter  |
| DETAIL TABLE                                                                                                    |                                                                           |                   |                                     |                                | G APPL  |
| Notification Display Type                                                                                                    |                                                                           | I                 | - + 🗗 Patient Expo                  | Encounter Type : Inpatient     |         |
| Hatfield_DEMO, William DOB: 1962-01-01<br>Admit Date: 2024-11-22 06:20 Male                                                                                                    | Selected Encounter Details Admit Date / Time:                             |                   | 2024-11-04 14:54                    | Follow up Status : Not Starter | i       |
| Facility: RICC - Demo Hospital Source                                                                                                    | Admit Source:                                                             |                   | EMR                                 | 1                              |         |
| Ortega_DEMO, Maurice DOB: 1945-01-01<br>Admit Date: <b>2024-11-04 14:54</b> Male<br>Notification Type: <b>Inpatient Encounter</b><br>Facility: <b>RICC - Demo Hospital Source</b> | Care Manager:<br>Care Manager Email:<br>Care Program:<br>Death Indicator: |                   | Care Team 3                         | •                              |         |
| Brown_DEMO, Amy DOB: 1963-01-01<br>Admit Date: 2024-10-25 09:07 Female<br>Notification Type: Inpatient Encounter<br>Facility: RICC - Demo Hospital Source                         | Discharge Date:<br>Discharge Disposition:<br>Discharge To Location:       |                   | 2024-11-06 13:00<br>HOME W HOME HLT |                                |         |
| Ortega DEMO. Maurice DOB: 1945-01-01                                                                                                    | Encounter Type:                                                           |                   | Inpatient                           |                                |         |
| Admit Date: 2024-09-06 16:29 Male<br>Notification Type: Inpatient Encounter<br>Facility: RICC - Demo Hospital Source                                                              | Facility:<br>Facility Type:<br>Insurance From ADT:                        | RICC -            | Demo Hospital Source<br>Hospital    |                                |         |
| Ortega_DEMO, Maurice DOB: 1945-01-01<br>Admit Date: 2024-08-28 18:58 Male<br>Notification Type: Inpatient Encounter<br>Facility: RICC - Demo Hospital Source                      | Patient Class:<br>Patient Complaint:<br>Primary Diagnosis Code:           |                   | I<br>PNEUMOTHORAX<br>J95.811        | Saved                          | Filters |
|                                                                                                    | Primary Diagnosis Description:                                            | POSTPROCEDU       | RAL PNEUMOTHORAX                    | inp & Not Started              | Loa     |

**Encounter Type** 

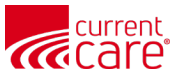

# Launch 'Clinical Information' from Population Explorer

#### 1 **Right-click** on a patient row

2 Select the **Clinical Information** app to open the patient's clinical data in the portal.

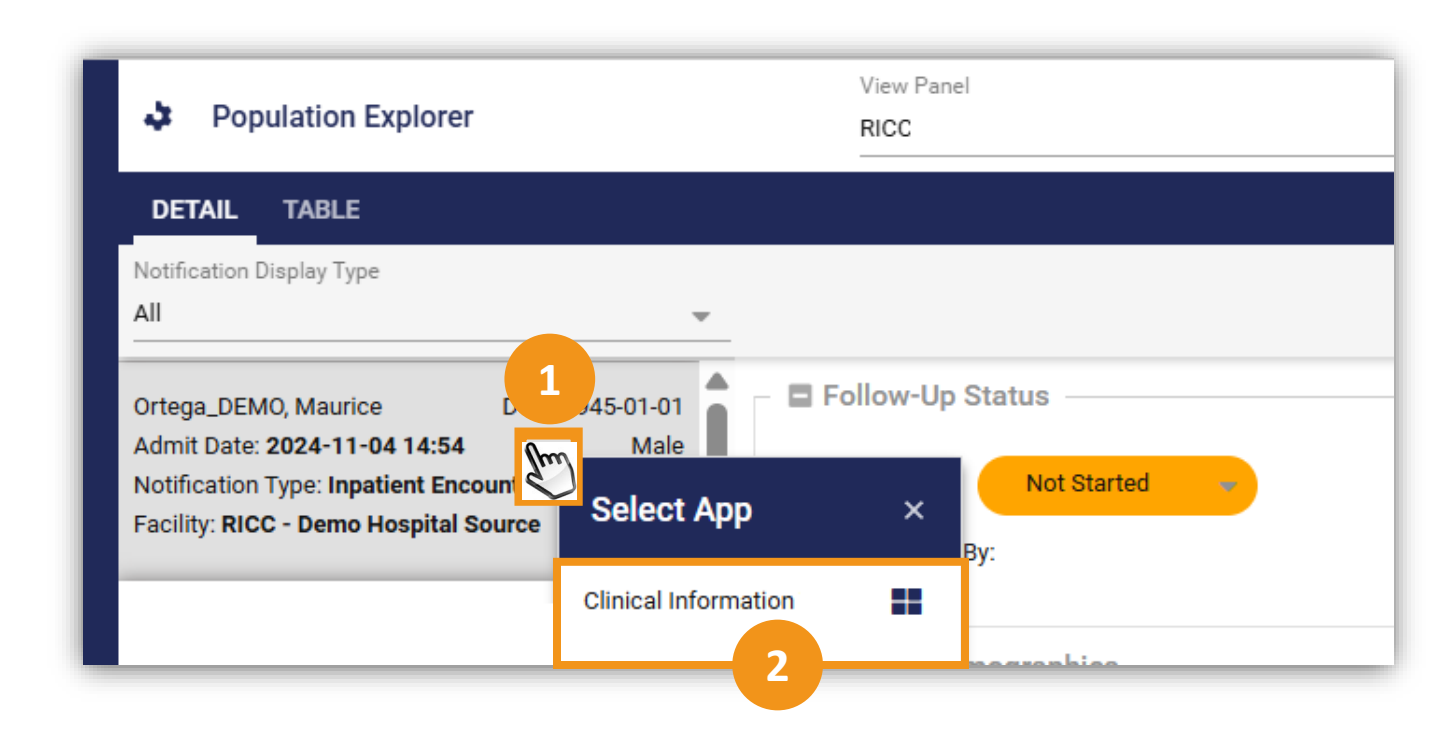

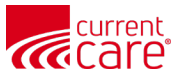

#### **Population Explorer – Settings**

• Click the Gear icon to manage your settings.

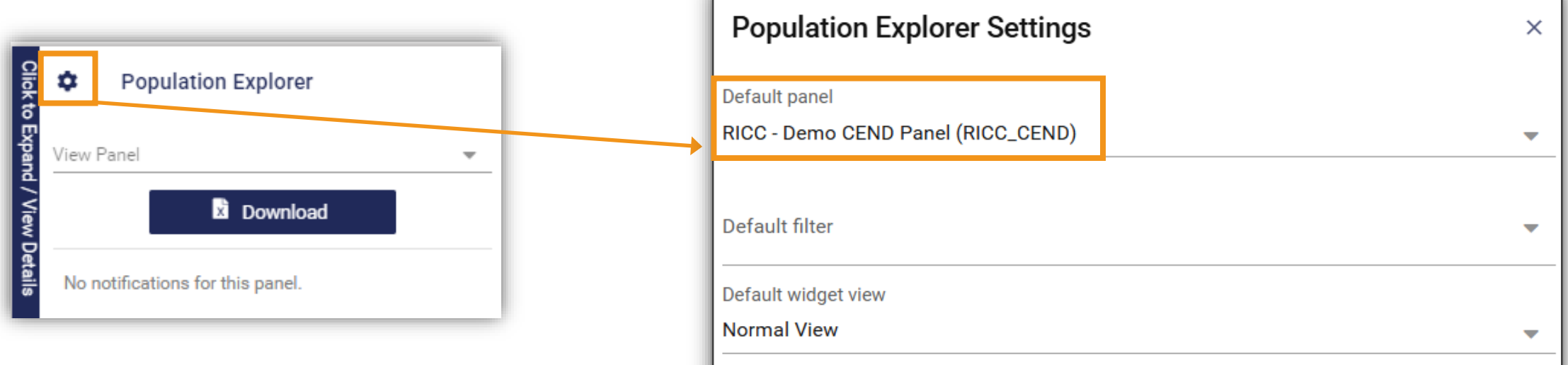

| Default filter                |                   |              | •     |
|-------------------------------|-------------------|--------------|-------|
| Default widget view           |                   |              |       |
| Normal View                   |                   |              | -     |
| Download size                 |                   |              |       |
| 500                           |                   |              | -     |
| Hide notification status mana | agement features: |              |       |
| Enable notification auto load |                   |              |       |
| Enable advanced panel build   | er: 🗹             |              |       |
| RESET ALL                     | DISCARD CHANGES   | SAVE CHANGES | CLOSE |

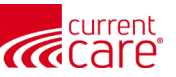

#### **Export Encounter Data**

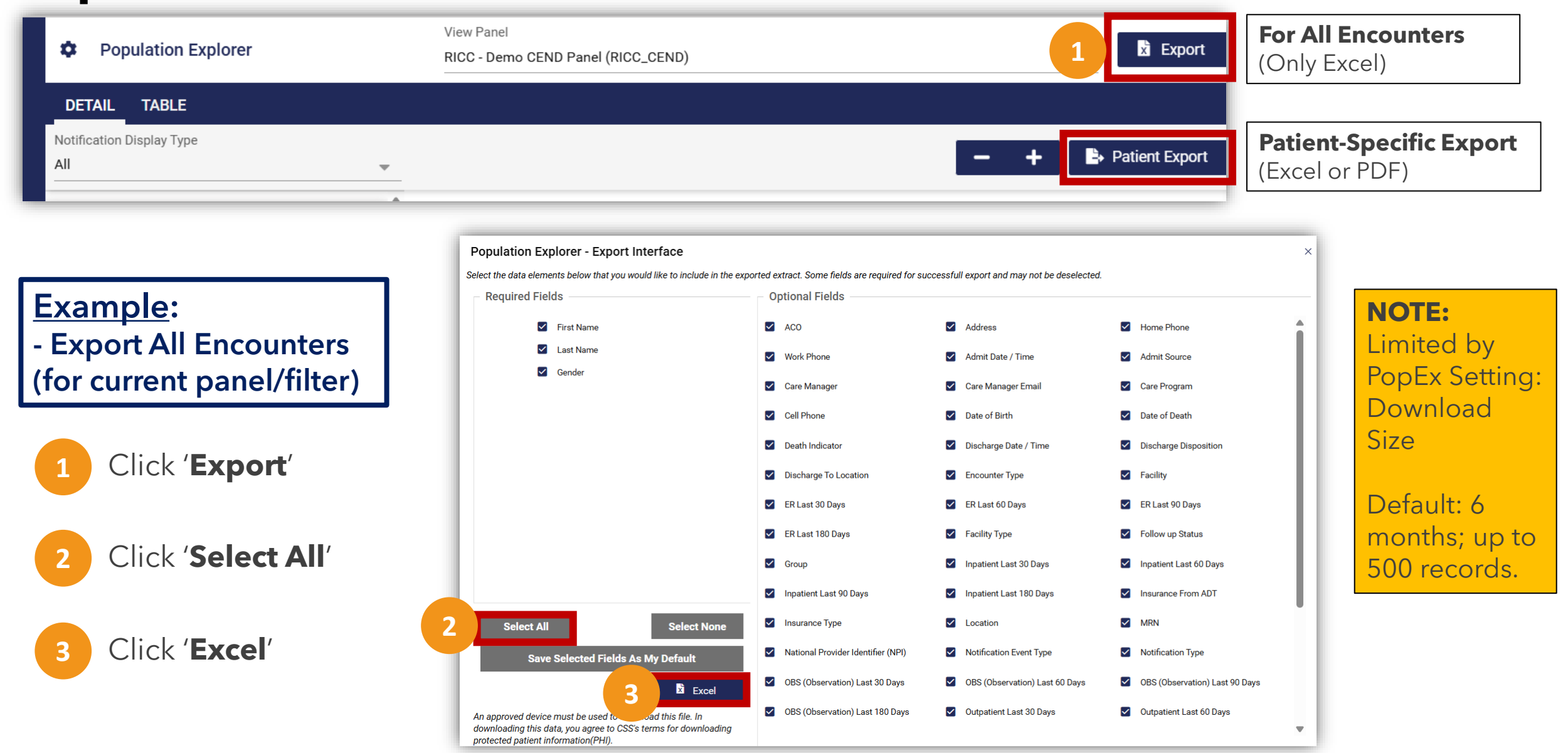

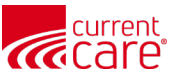

### 'Search' by patient name in Population Explorer

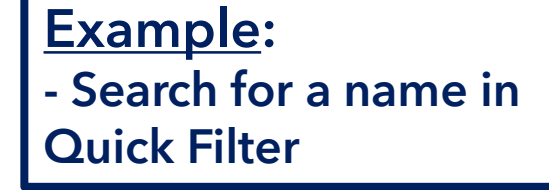

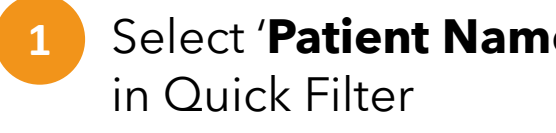

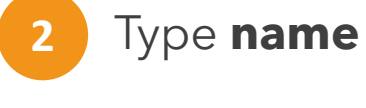

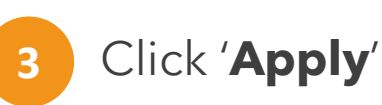

| Population Explorer                                                                                                    | View Panel RICC - Demo CEND Panel (RICC CEND) | Quick Filter            |
|----------------------------------------------------------------------------------------------------|-----------------------------------------------|-------------------------|
|                                                                                                    |                                               | Patient Name            |
| DETAIL TABLE<br>Notification Display Type<br>All                                                                                                    | - +                                           | Patient Export          |
| Hatfield_DEMO, WilliamDOB: 1962-01-01Admit Date:2025-01-15 11:51MaleNotification Type:Outpatient EncounterFacility:RICC - Demo Hospital Source                                               | Follow-Up Status Last Modified: By:           | Patient Name : hatfield |
| Hatfield_DEMO, William     DOB: 1962-01-01       Admit Date:     2025-01-06 09:31     Male       Notification Type:     Outpatient Encounter       Facility:     RICC - Demo Hospital Source | Patient Demographics First Name:              |                         |

#### Alternatives:

- 1. Control F (Find) this works on the current page
- 2. Export List to Excel and search

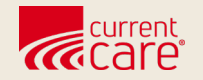

### Resources

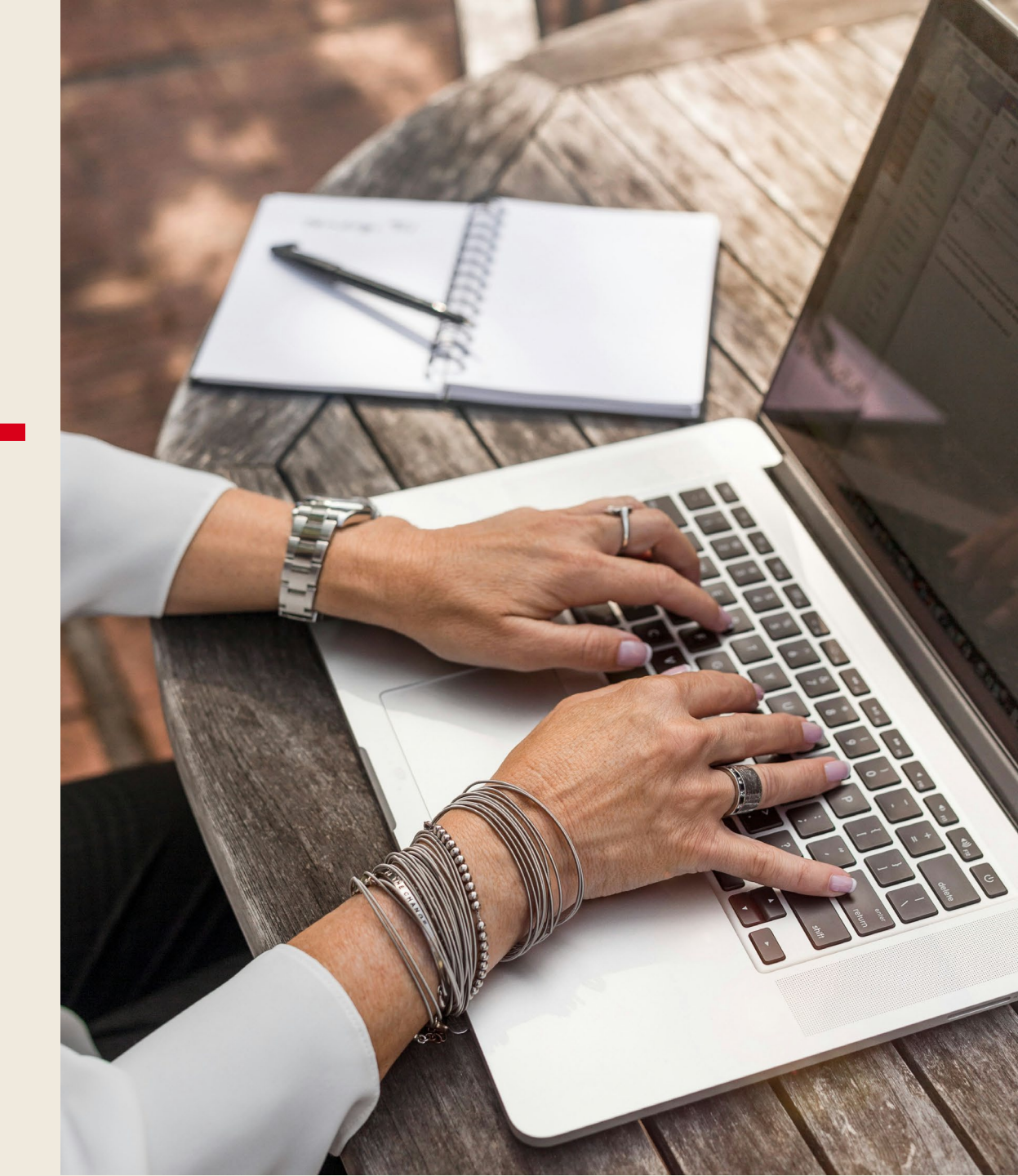

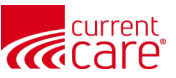

#### Learn more at:

- <u>CurrentCareRI.org</u>
- <u>CurrentCareRI.org</u>/Training
- <u>CurrentCareRI.org</u>/Population-Explorer

# Contacts

<u>CurrentCareRl.org</u> <u>Support@CurrentCareRl.org</u> 888-858-4815